### TBS5520SE User Guide

Dear Customers,

Thank you so much for choosing TBS products .TBS5520SE is a multi-standard external TV tuner with USB2.0 interface, it is capable of receiving digital TV channels of multiple standards: DVB-S2X/S2/S/T2/T/C2/C/ISDB-T. Through the USB interface, you can easily plug the TBS5520SE Universal TV Tuner to your desktop or laptop PC, with appropriate signal cable connected and software installed, it's convenient to switch among different standards, and enjoy more TV channels than using just one single TV standard.

In order to use this item correctly, please read this manual carefully at the beginning.

### 1. Connect the TV signal cable to the corresponding device port

1.1. If the antenna device is damaged, make sure that the TV signal is properly connected to the device tuner connector. The following TBS5520SE TV signal table for your reference.

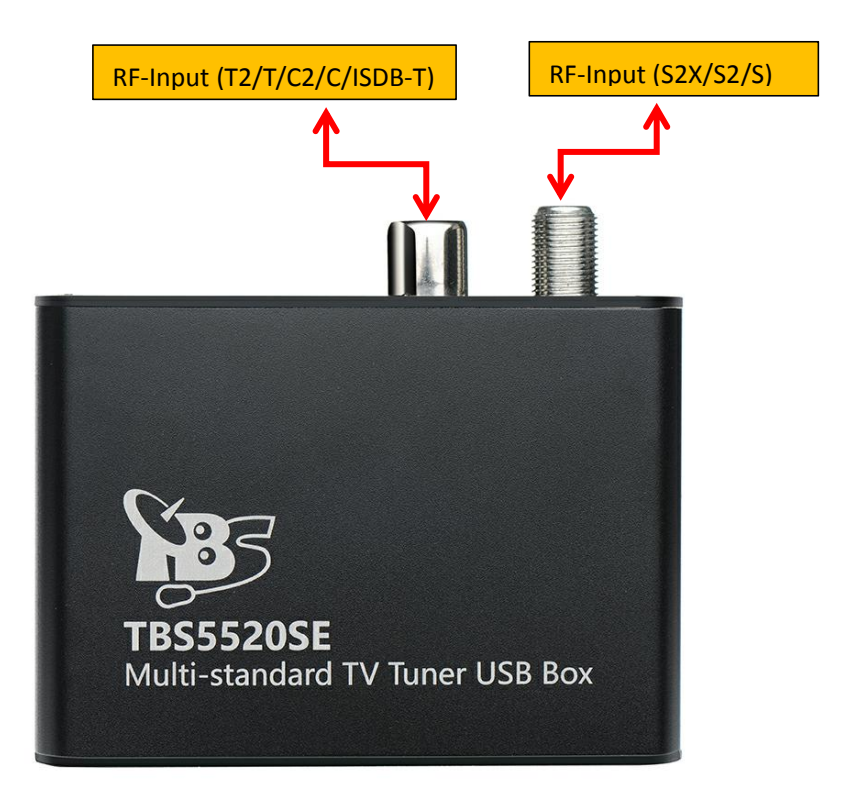

### 2. windows driver installation

2.1 Start your PC and jump to "Computer Management". There will pop up a notice "Failed to install the device driver" if you use Windows 7 operating system.

In order to install the driver successfully, you have to do as the prompts step by step. Then you can check the TBS TV tuner hardware device ID as follows: Open "Computer Management", click "Other devices", finally choose and double click the right hardware device for more details.

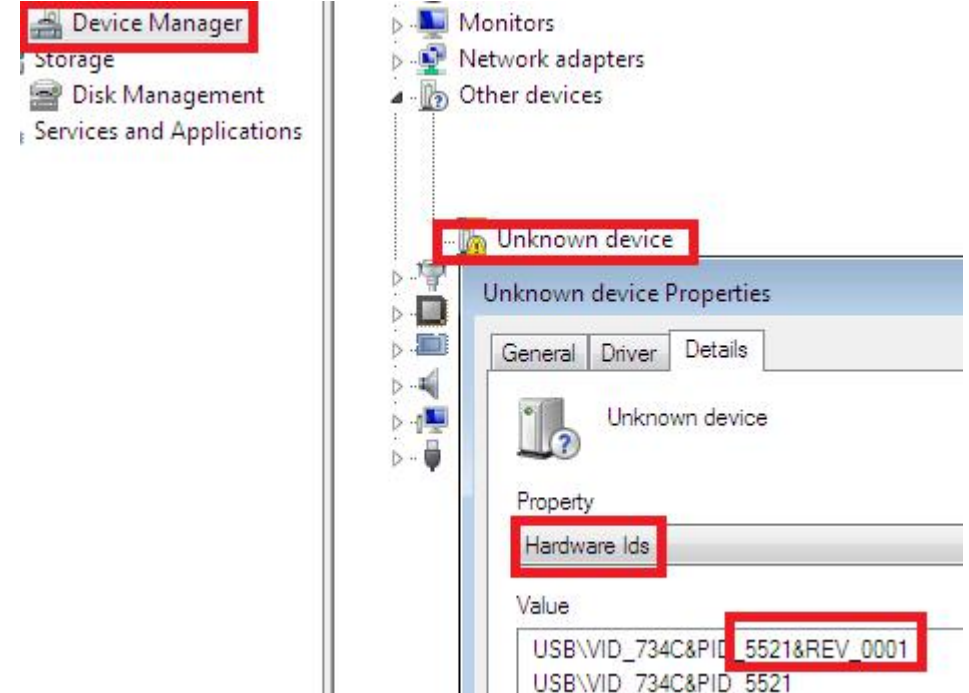

Please kindly see the following screenshot for your reference.

2. 2 Download TBS5520SE Windows Driver from Our Website
1) https://www.tbsiptv.com/tbs5520se-multi-standard-universal-tv-tuner-usb-box

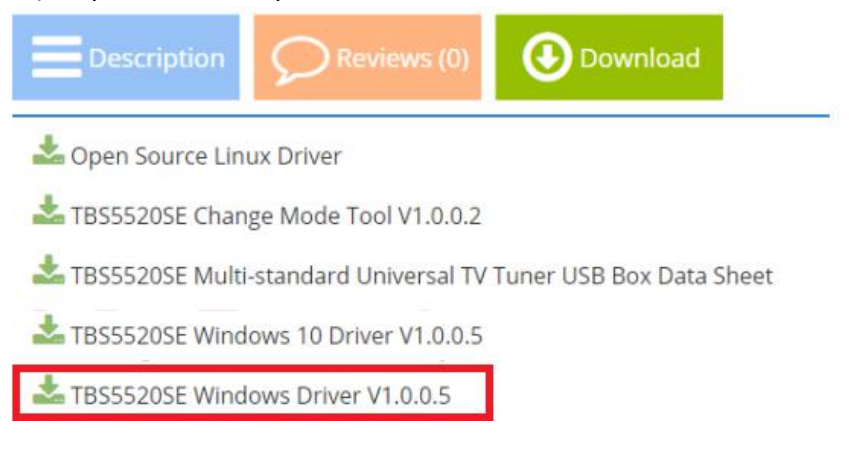

2) download and then unzip TBS 5520SE Windows driver

#### 3 ) Click "TBS\_5520SE\_driver\_setup", and then a new window will pop

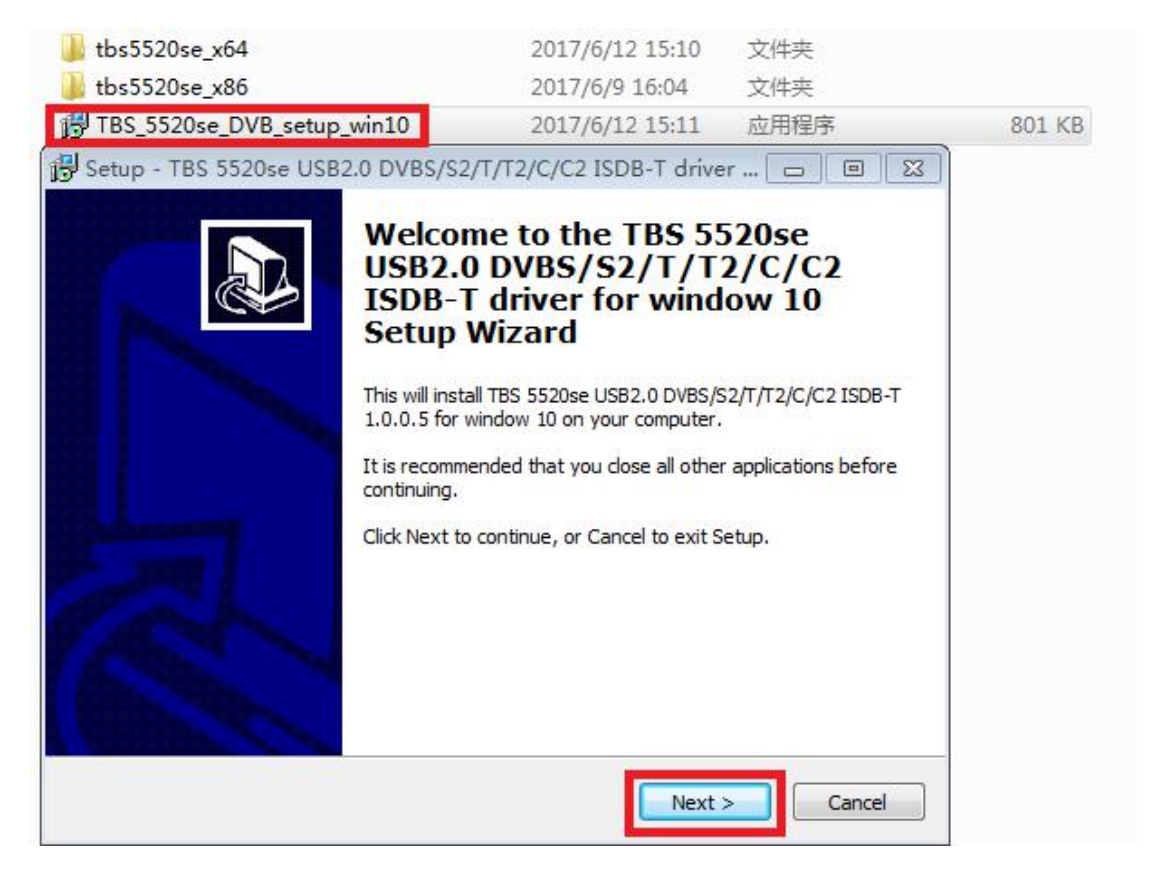

4) If the quick installation fails to try to manually install, open the drive compression package, according to their own system, copy the drive path (see below)

| rganize 🔻 🛛 Include | in library 🔻 Share with 🔹                            | Undo                             |
|---------------------|------------------------------------------------------|----------------------------------|
|                     | Name                                                 | Cut                              |
| Favorites           | Name                                                 | Сору                             |
| 🧮 Desktop           | 💐 dpinst                                             | Paste                            |
| 📕 Downloads         | tbs5520se                                            | Delete                           |
| 🖳 Recent Places     | <ul> <li>tbs5520Se</li> <li>TBS5520Se.sys</li> </ul> | Select All                       |
| 🗃 Libraries         |                                                      | Right to left Reading order      |
| Documents           |                                                      | Show Unicode control characters  |
| J Music             |                                                      | Insert Unicode control character |
| Pictures            |                                                      |                                  |

5) Open the device manager, to drive the manual update (see below)

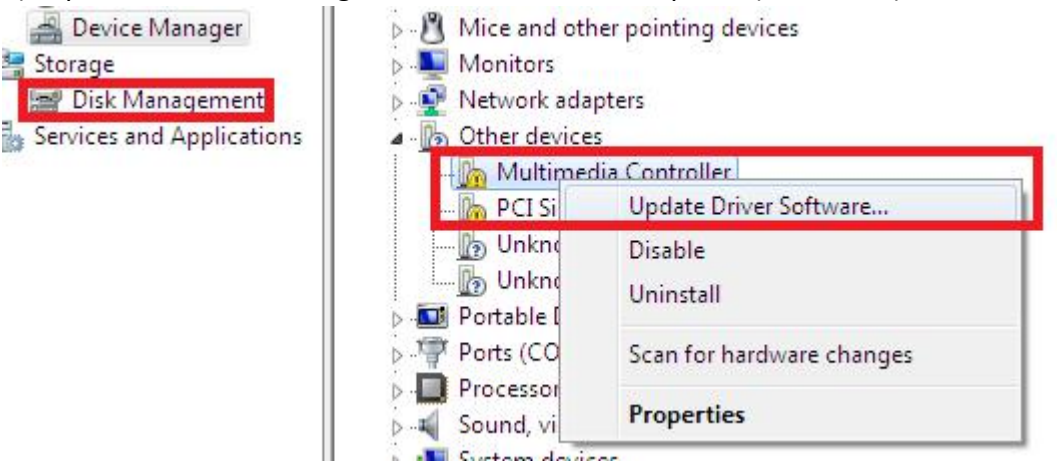

How do you want to search for driver software?

Search automatically for updated driver software Windows will search your computer and the Internet for the latest driver software for your device, unless you've disabled this feature in your device installation settings.

 Browse my computer for driver software Locate and install driver software manually.

| Update Driver Software - Uni       | versal Serial Bus (USB) Controller  | Cancel       |
|------------------------------------|-------------------------------------|--------------|
| Browse for driver softwa           | re on your computer                 |              |
| Search for driver software in this | location:                           |              |
| ngweihua\Desktop\tbs5520se-c       | lriver-win10-v1.0.0.5\tbs5520se_x8d | Browse       |
| ✓ Include subfolders               | Undo                                |              |
|                                    | Cut                                 |              |
| _                                  | Сору                                |              |
|                                    | Paste                               |              |
| A Latima pick from                 | Delete                              |              |
| This list will show insta          | Select All                          | d all driver |
| software in the same ca            | Right to left Reading order         |              |
|                                    | Show Unicode control characters     |              |
|                                    | Insert Unicode control character    | •            |
|                                    | Open IME                            |              |
|                                    | Reconversion                        | Next Cancel  |

|                 | 🔀 Setup - TBS 5520se USB2.0 DVBS/S2/T/T2/C/C2 ISDB-T driver for win 🗖 🔳 🔀                                                                     |
|-----------------|----------------------------------------------------------------------------------------------------|
|                 | Installing<br>Please wait while Setup installs TBS 5520se USB2.0 DVBS/S2/T/T2/C/C2 ISDB-T<br>driver for window 10 on your computer.           |
|                 | Extracting files                                                                                                    |
| - Window        | vs Security                                                                                                    |
| Would y         | you like to install this device software?<br>Name: TBS Sound, video and game controllers<br>Publisher: SHENZHEN TURBOSIGHT TECHNOLOGY CO,.LTD |
| Alway<br>TURB   | ys trust software from "SHENZHEN<br>BOSIGHT TECHNOLOGY CO,.LTD".                                                                              |
| You s<br>instal | should only install driver software from publishers you trust. <u>How can I decide which device software is safe to</u><br>17                 |

6 ) Click "Next"→ "Install"→ "Finish" to complete installation

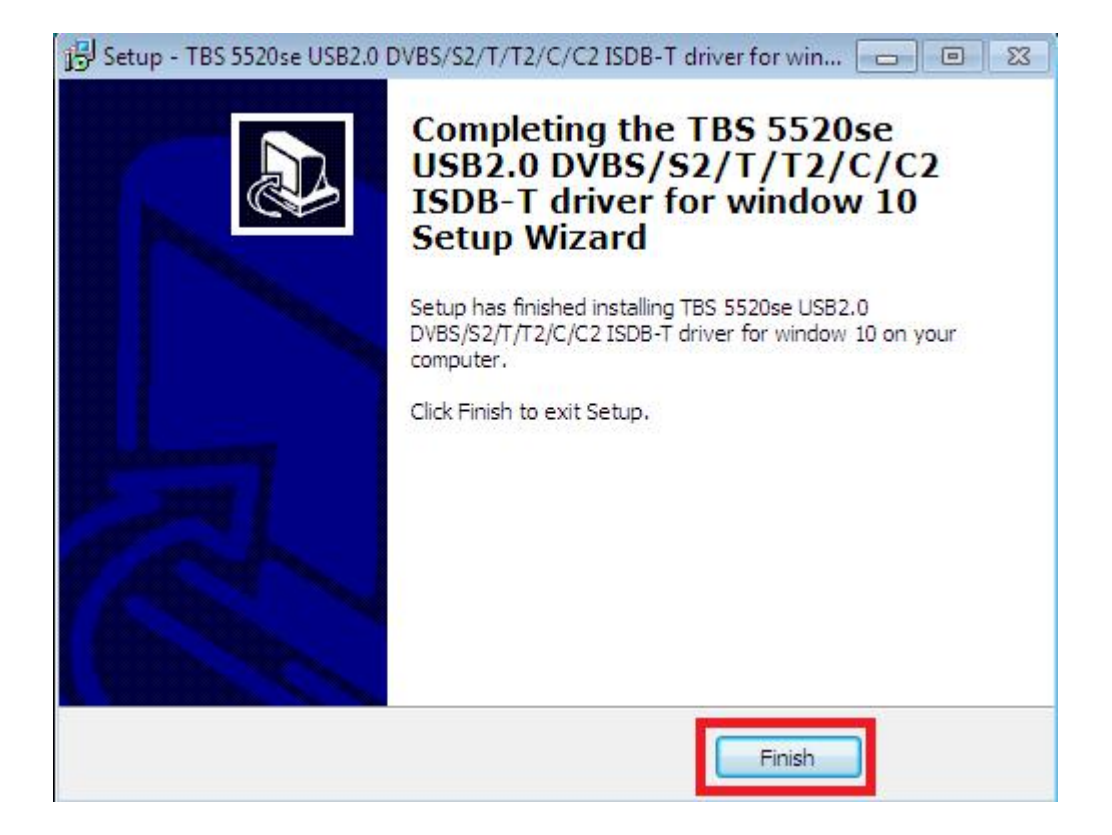

7) To verify if driver was correctly installed: Choose "My Computer", right click and choose "System Properties" to pop up "System Properties" windows, click "Hardware"  $\rightarrow$  "Device Manager". Then click "+"in front of "Sound, video and game controllers". If you can see "TBS5520 DVB BDA Tuners" that means you do have installed driver correctly. Just display as below:

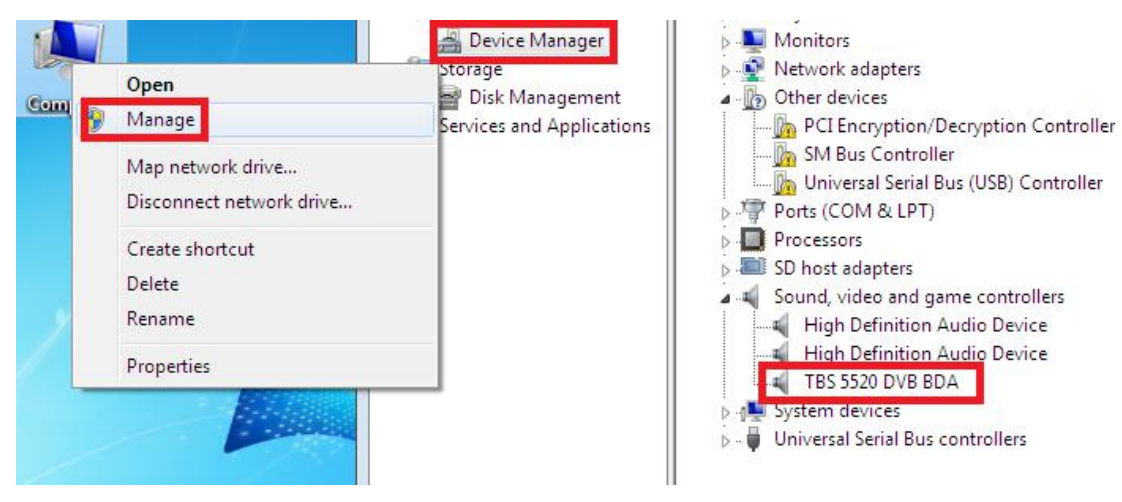

8) TBS5520SE Mode change tool (See screenshot below.)

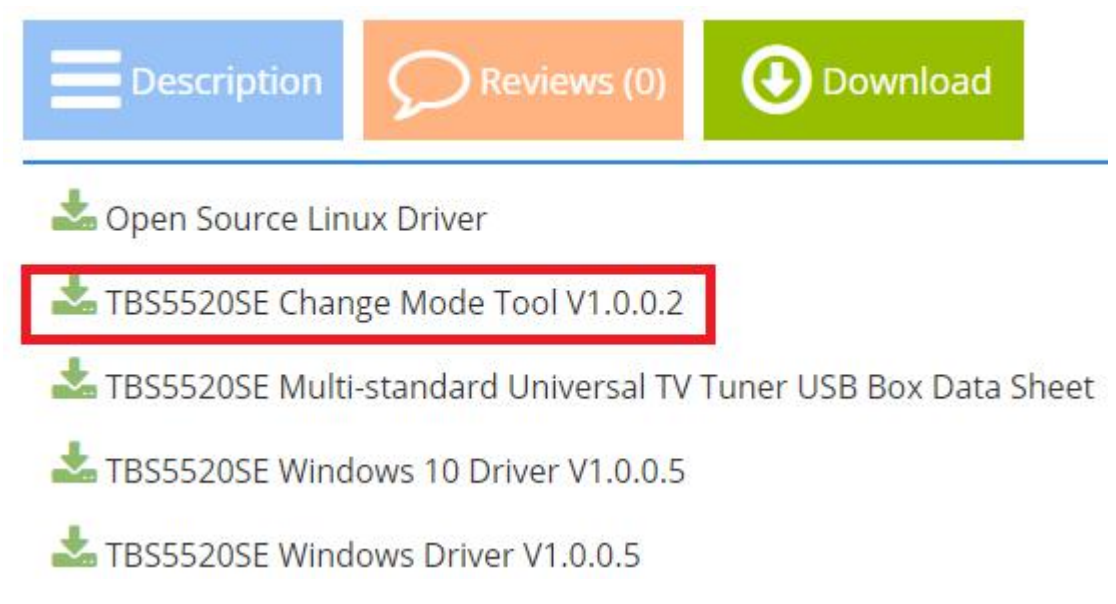

9) Open the TBS5520SE Mode Change tool choose the right Mode as you want then click Write to apply the change .(See screenshot below.)

| Current Mode |          |      |
|--------------|----------|------|
| Mode :       | DVB-S/S2 | Read |
| Setting Mode | 3        |      |
|              |          |      |
| Mode :       | DVB-T/T2 | Set  |

### 3. Play Software Installation

To enjoy satellite TV on PC or record video, you still need to install player software and right set the search parameters. The above series of TBS TV tuner Card is compatible with a lot of software like TBSViewer, DVBDream, ProgDVB etc.

Here is a link is for downloading Player software. Fordetailed installation instructions, see its Software Installation Instructions.

http://www.tbsiptv.com/index.php?route=product/download&path=6

Moreover, you can check some Video Guide on the following link:

https://www.youtube.com/user/buydvb/videos

## 4. Linux open source drive installation

4.1 Reboot your computer and then enter the operating system webui, right click to open "Terminal", input the command "sudo-s" and Ubuntu default password; finally you will get access to the operating system.

4.2 # lspci -vvv | grep 5521 (This command detects whether there is "Device 5521",

displaying as the following webui. )

| 😣 🖻 🗊 root@aidong: ~                                                                                                    |  |
|----------------------------------------------------------------------------------------------------|--|
| aidong@aidong:~\$ sudo -s<br>[sudo] password for aidong:                                                                                        |  |
| <pre>root@aidong:~# lsusb -vvv   grep 5521 Bus 001 Device 007: ID 734c:5521 TBS Technologies China idProduct 0x5521 iProduct _ 2 TBS 5521</pre> |  |
| root@aldong:~#                                                                                                    |  |

4.3 Set up a directory named "tbsdriver". Here takes saving the directory on the desktop as an example.

# mkdir tbsdriver (See screenshot below.)

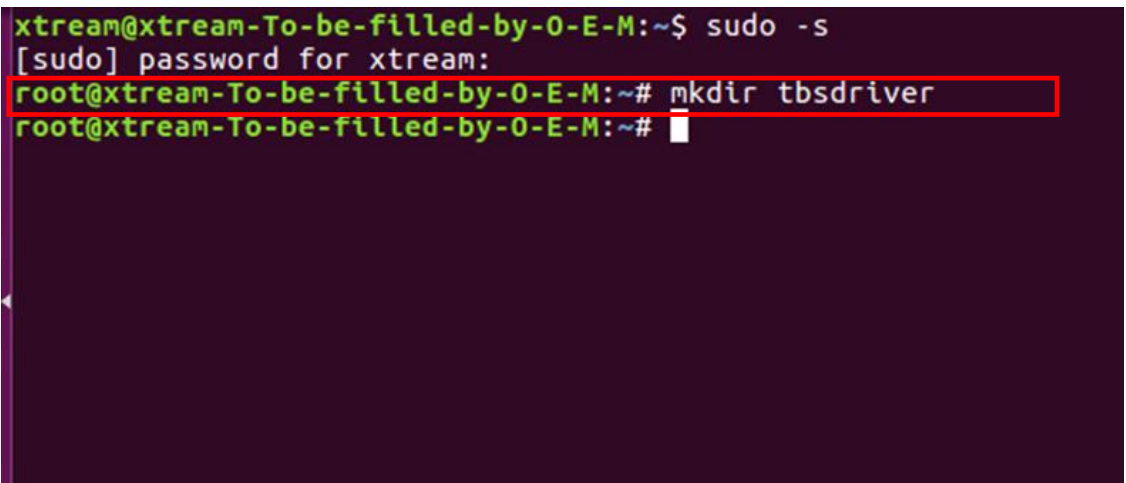

4.4 Execute the command and install "git" package. (See screenshot below.)# apt-get install git

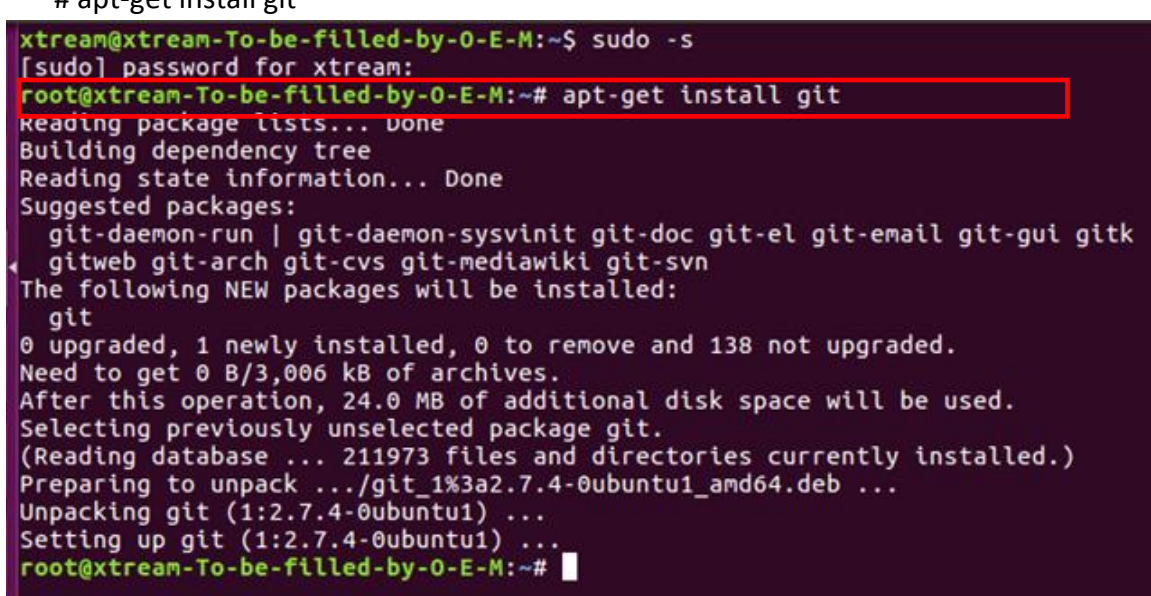

4.5 Enter the directory of "tbsdriver", and then download "media build" and "media" files. (See the following screenshot.)

# git clone https://github.com/tbsdtv/media\_build.git

# git clone --depth=1 https://github.com/tbsdtv/linux\_media.git -b latest ./media

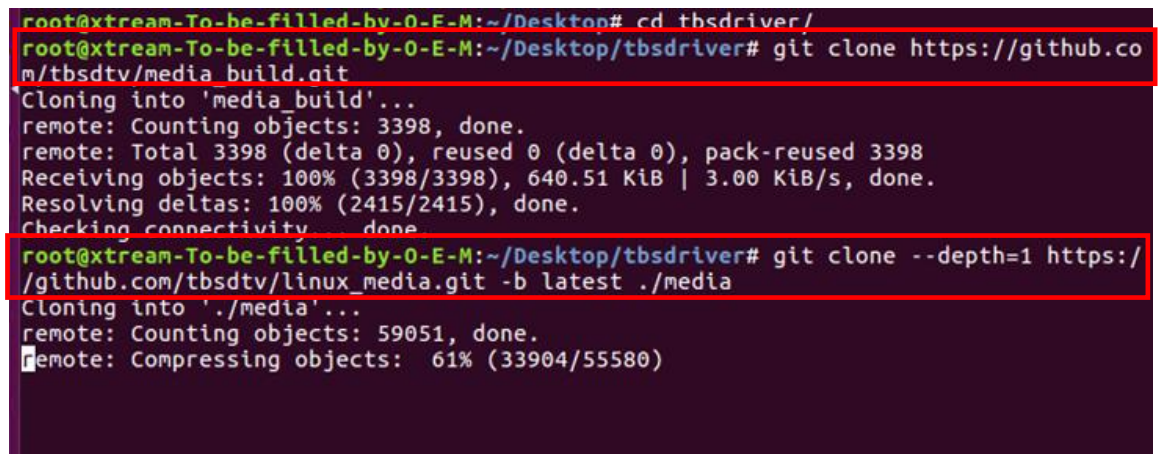

4.6 Enter the directory of "media build", execute "make dir DIR=../media" as the following screenshot.

# make dir DIR=../media

| root@xtream-To-be-filled-by-O-E-M:~/Desktop/tbsdriver# ls                                 |
|-------------------------------------------------------------------------------------------|
| root@xtream-To-be-filled-by-O-E-M:~/Desktop/tbsdriver# cd media_build/                    |
| root@xtream-To-be-filled-by-O-E-M:~/Desktop/tbsdriver/media_build# make dir DIR=/media    |
| make -C linux/ dir DIR="//media"                                                          |
| <pre>make[1]: Entering directory '/home/xtream/Desktop/tbsdriver/media_build/linux'</pre> |
| rm -rf drivers firmware include sound .patches_applied .linked_dir .git_log.md5 git_log   |
| Searching in//media/Makefile for kernel version.                                          |
| ./use_dir.pl//media                                                                       |
| sync file: firmware/av7110/Boot.S                                                         |
| sync file: include/uapi/linux/media-bus-format.h                                          |
| sync file: include/uapi/linux/v4l2-dv-timings.h                                           |
| sync file: include/linux/fence.h                                                          |
| sync file: include/linux/compiler-gcc.h                                                   |
| sync file: include/linux/dma-buf.h                                                        |
| sync file: sound/pci/bt87x.c                                                              |
| sync file: include/uapi/linux/videodev2.h                                                 |
| sync file: firmware/ttusb-budget/dspbootcode.bin.ihex                                     |
| sync file: include/linux/cec-funcs.h                                                      |
| sync file: include/trace/events/vb2.h                                                     |
| sync file: include/sound/aci.h                                                            |
| sync file: include/uapi/linux/usb/video.h                                                 |
| sync file: firmware/cpia2/stv0672_vp4.bin.ihex                                            |
| sync file: include/linux/ti_wilink_st.h                                                   |
| sync file: include/linux/pci_ids.h                                                        |

4.7 # make distclean (See screenshot below.)

```
root@xtream-To-be-filled-by-O-E-M:~/Desktop/tbsdriver/media_build# make distclean
make -C /home/xtream/Desktop/tbsdriver/media build/v4l distclean
make -C firmware clean
make[2]: Entering directory '/home/xtream/Desktop/tbsdriver/media_build/v4l/firmw
are'
rm -f ihex2fw
rm -f vicam/firmware.fw ttusb-budget/dspbootcode.bin cpia2/stv0672_vp4.bin av7110
/bootcode.bin
re'
rm -f .version .*.o.flags .*.o.d *.mod.gcno Makefile.media \
       Kconfig Kconfig.kern .config .config.cmd .myconfig \
.kconfig.dep
rm -rf .tmp_versions .tmp*.ver .tmp*.o .*.gcno
rm -f scripts/lxdialog scripts/kconfig
make -C firmware distclean
make[2]: Entering directory '/home/xtream/Desktop/tbsdriver/media_build/v4l/firmw
are'
rm -f ihex2fw
rm -f vicam/firmware.fw ttusb-budget/dspbootcode.bin cpia2/stv0672_vp4.bin av7110
/bootcode.bin
```

4.8 # make - j4

root@xtream-To-be-filled-by-O-E-M:~/Desktop/tbsdriver/media\_build# make -j4
make -c /nome/xtream/uesktop/tbsdriver/media\_build/v41
make[1]: Entering directory '/home/xtream/Desktop/tbsdriver/media\_build/v41'
No version yet, using 4.7.0-040700rc3-generic
scripts/make\_makefile.pl
make[2]: Entering directory '/home/xtream/Desktop/tbsdriver/media\_build/linux'
Updating/Creating .config
make[2]: Entering directory '/home/xtream/Desktop/tbsdriver/media\_build/linux'
Syncing with dir ../../media
Syncing with dir ../../media
Applying patches for kernel 4.7.0-040700rc3-generic
patch -s -f -N -p1 -i ../backports/api\_version.patch
patch -s -f -N -p1 -i ../backports/api\_version.patch
make[3]: Entering directory '/home/xtream/Desktop/tbsdriver/media\_build/linux'
Unapplying patches
patch -s -f -R -p1 -i ../backports/api\_version.patch
make[3]: Leaving directory '/home/xtream/Desktop/tbsdriver/media\_build/linux'
Applying patches for kernel 4.7.0-040700rc3-generic
patch -s -f -R -p1 -i ../backports/api\_version.patch
make[3]: Leaving directory '/home/xtream/Desktop/tbsdriver/media\_build/linux'
Applying patches
patch -s -f -R -p1 -i ../backports/api\_version.patch
make[3]: Leaving directory '/home/xtream/Desktop/tbsdriver/media\_build/linux'
Applying patches for kernel 4.7.0-040700rc3-generic
patch -s -f -N -p1 -i ../backports/api\_version.patch
make[3]: Leaving directory '/home/xtream/Desktop/tbsdriver/media\_build/linux'
Applying patches for kernel 4.7.0-040700rc3-generic
patch -s -f -N -p1 -i ../backports/api\_version.patch
patch -s -f -N -p1 -i ../backports/api\_version.patch
patch -s -f -N -p1 -i ../backports/api\_version.patch
patch -s -f -N -p1 -i ../backports/api\_version.patch
patch -s -f -N -p1 -i ../backports/api\_version.patch
patch -s -f -N -p1 -i ../backports/api\_version.patch
patch -s -f -N -p1 -i ../backports/api\_version.patch
patch -s -f -N -p1 -i ../backports/api\_version.patch
patch -s -f -N -p1 -i ../backports/api\_version.patch
patch -s -f -N -p1 -i ../backports/api\_version.patch
patch -s -f -N -p1 -i ../backports/ap

#### 4.9 # make install (See screenshot below.)

root@xtream-To-be-filled-by-0-E-M:~/Desktop/tbsdriver/media\_build# make install
make -C /nome/xtream/Desktop/tbsdriver/media\_build/v41 instatu
make[1]: Entering directory '/home/xtream/Desktop/tbsdriver/media\_build/v41'
-e
Installing /lib/modules/4.7.0-040700rc3-generic/kernel/mm files:
frame\_vector.ko
Removing obsolete files from /lib/modules/4.7.0-040700rc3-generic/kernel/drivers/media/dvb/firewire:
Removing obsolete files from /lib/modules/4.7.0-040700rc3-generic/kernel/drivers/media/common/tuners:
Removing obsolete files from /lib/modules/4.7.0-040700rc3-generic/kernel/drivers/media/dvb/ttpci:
Removing obsolete files from /lib/modules/4.7.0-040700rc3-generic/kernel/drivers/media/dvb/ttpci:
Removing obsolete files from /lib/modules/4.7.0-040700rc3-generic/kernel/drivers/media/dvb/btBxx:
Removing obsolete files from /lib/modules/4.7.0-040700rc3-generic/kernel/drivers/media/video/cx18:
Removing obsolete files from /lib/modules/4.7.0-040700rc3-generic/kernel/drivers/media/video/cx18:
Removing obsolete files from /lib/modules/4.7.0-040700rc3-generic/kernel/drivers/media/video/cx18:
Removing obsolete files from /lib/modules/4.7.0-040700rc3-generic/kernel/drivers/media/video/hdpvr:
Removing obsolete files from /lib/modules/4.7.0-040700rc3-generic/kernel/drivers/media/video/hdpvr:
Removing obsolete files from /lib/modules/4.7.0-040700rc3-generic/kernel/drivers/media/video/hdpvr:
Removing obsolete files from /lib/modules/4.7.0-040700rc3-generic/kernel/drivers/media/video/hdpvr:
Removing obsolete files from /lib/modules/4.7.0-040700rc3-generic/kernel/drivers/media/video/hdpvr:
Removing obsolete files from /lib/modules/4.7.0-040700rc3-generic/kernel/drivers/media/video/hdpvr:

4.10 Install "firmware" and execute the following command. Please save the file in your favorite directory, and then unzip the file to "lib/firmwares" directory as the below screenshot.

1) Execute #wget http://www.tbsdtv.com/download/document/linux/tbs-tun er-firmwares\_v1.0.tar.bz2

root@zhangweihua:~/Desktop/tbsdriver# wget http://www.tbsdtv.com/download/docume nt/linux/tbs-tuner-firmwares v1.0.tar.bz2 --2016-08-25 09:25:31-- http://www.tbsdtv.com/download/document/linux/tbs-tuner -firmwares\_v1.0.tar.bz2 Resolving www.tbsdtv.com (www.tbsdtv.com)... 45.79.75.140 Connecting to www.tbsdtv.com (www.tbsdtv.com)|45.79.75.140|:80... connected. HTTP request sent, awaiting response... 200 OK Length: 1018149 (994K) [application/x-bzip2] Saving to: 'tbs-tuner-firmwares\_v1.0.tar.bz2' tbs-tuner-firmwares 100%[=========] 994.29K 423KB/s in 2.4s 2016-08-25 09:25:39 (423 KB/s) - 'tbs-tuner-firmwares\_v1.0.tar.bz2' saved [10181 49/1018149] root@zhangweihua:~/Desktop/tbsdriver#

2) #tar jxvf tbs-tuner-firmwares\_v1.0.tar.bz2 -C /lib/firmware/ ( See screenshot below.)

| 🔘 🖨 😳 root@zhangweihua: -/Desktop/tbsdriver                                                                  |
|----------------------------------------------------------------------------------------------------|
| <pre>root@zhangweihua:~/Desktop/tbsdriver# tar jxvf tbs-tuner-firmwares_v1.0.tar.bz2 -C /lib/firmware/</pre> |
| dvb-demod-drxk-pctv.fw                                                                                       |
| dvD-demod-mn884/2-02.tw                                                                                      |
| 0VD-0EM00-MN884/3-01.TW                                                                                      |
| dvb.demod.st2168-01.1W                                                                                       |
| dvb-demod-si2168-a28-A1 fw                                                                                   |
| dvb-demod-st2168-a30-01.fw                                                                                   |
| dvb-demod-si2168-b40-01.fw                                                                                   |
| dvb-demod-si2183-b60-01.fw                                                                                   |
| dvb-fe-bcm3510-01.fw                                                                                         |
| dvb-fe-cx24116.fw                                                                                            |
| dvb-fe-cx24117.fw                                                                                            |
| dvb-fe-drxj-mc-1.0.8.fw                                                                                      |
| dvb-fe-drxj-mc-vsb-1.0.8.fw                                                                                  |
| dvb-fe-drxj-mc-vsb-qam-1.0.8.fw                                                                              |
| dvb-fe-ds3000.fw                                                                                             |
| dvb-fe-ds300x.fw                                                                                             |
| dvb-te-ds3103.tw                                                                                             |
|                                                                                                    |
| avo-re-orsiiisz-qam.rw                                                                                       |
| dub fe or 51152 VSD. TW                                                                                      |

4.11 Execute all the above commands, you should have successfully completed installation. Reboot your computer and input the following commands to detect if you have done it.

# reboot

# dmesg | grep frontend

| 🛿 🖨 🗊 root@aidong: ~                                                        |
|-----------------------------------------------------------------------------|
| idong@aidong:~\$ sudo -s<br>sudol password for aidong:                      |
| oot@aidong:~# dmesg   grep frontend                                         |
| 38.154233] usb 1-1.3: DVB: registering adapter 0 frontend 0 (TurboSight TBS |
| 520SE DVB-T/T2/C/C2/ISDB-T)                                                 |
| 38.154334] usb 1-1.3: DVB: registering adapter 0 frontend 1 (TurboSight TBS |
| 520SE DVB-S/S2/S2X)                                                         |
| 40.334605] usb 1-1.3: DVB: registering adapter 0 frontend 0 (TurboSight TBS |
| 520SE DVB-T/T2/C/C2/ISDB-T)                                                 |
| 40.334695] usb 1-1.3: DVB: registering adapter 0 frontend 1 (TurboSight TBS |
| 520SE DVB-S/S2/S2X)                                                         |

5. If you would like to get latest source program, please enter the "tbsdriver /media" directory and execute the following commands to update the drivers. (See the commands below.)

- # cd media
- # git remote update
- # git pull
- # cd ../media\_build
- # git remote update
- # git pull
- # make
- # sudo make install
- # reboot

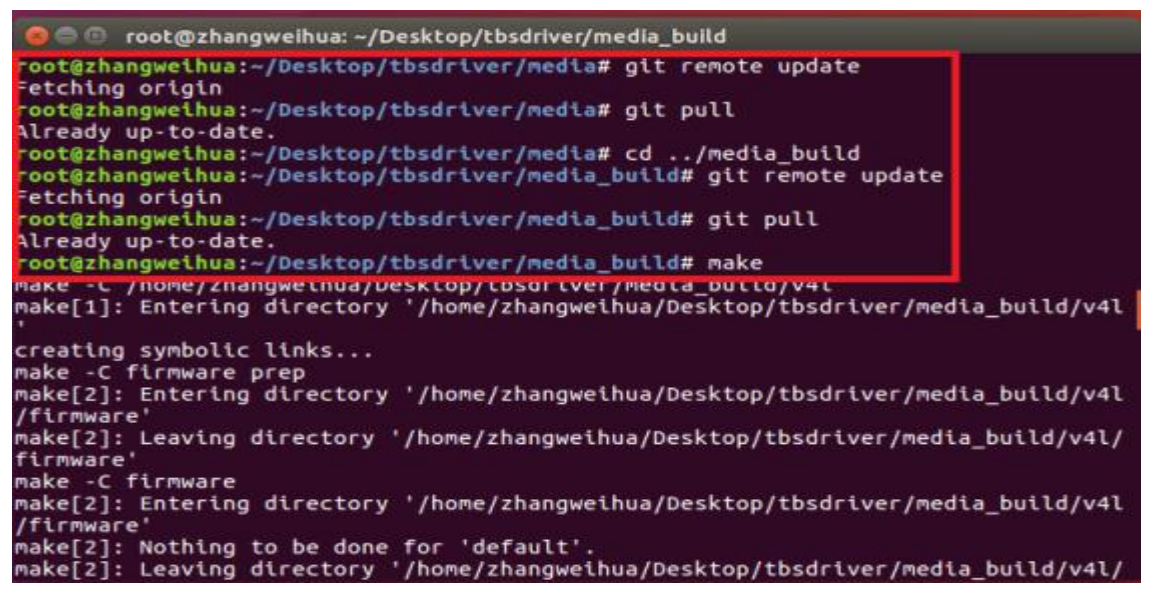

## 6. Open Source install tips

/bin/sh: 1: lsdiff: not found #sudo apt-get install patchutils

2.you may need to install the Proc::ProcessTable module #sudo apt-get install libproc-processtable-perl

3.fatal error: drx39xyj/drx39xxj.h: No such file or directory #mkdir -p v4l/drx39xyj #cp v4l/drx39xxj.h v4l/drx39xyj/

4.Can not find the 6909 firmware #Do not forget the firmware install steps

5. If you find module load errors like "module has wrong symbol version" means that there still are old modules from your previous media tree installation (usually duplica ted modules in two different places). #sudo rm -rf lib/modules/uname -r/kernel/drivers/media/\*

6.Cannot use CONFIG\_CC\_STACKPROTECTOR\_STRONG: -fstack-protector-strong not supported by compiler #sudo add-apt-repository ppa:ubuntu-toolchain-r/test #sudo apt-get update #sudo apt-get install gcc-4.9 g++-4.9 #sudo rm /usr/bin/gcc sudo In -s /usr/bin/gcc-4.9 /usr/bin/gcc`

#### 7. Use dvblast under Linux Operational Environment

Please connect the required TV signal cable to RF-Input with the purpose of locking TV channels.

Lock the S signal you need to do as follows. (see screenshot below.) cd / dev / dvb / adapter0 # Ln -s demux0 demux1 # Ln -s dvr0 dvr1 # Ln -s net0 net1

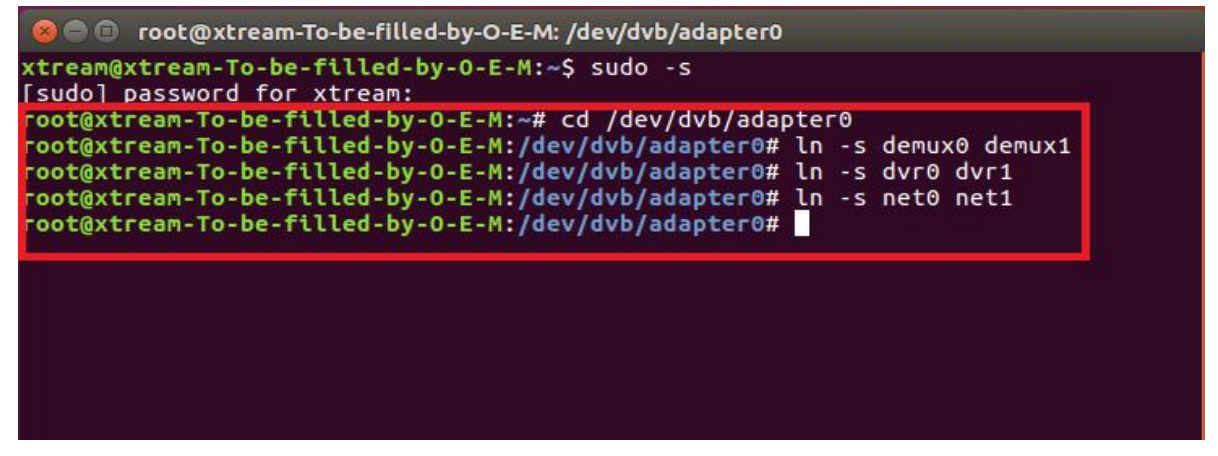

7.1 Lock TV Channels from DVB-S Signal (LNB 0) # dvblast -f 10988000 -s 41250000 -v 13 -a 0 -n 1

in root@aidong: ~
aidong@aidong: ~
sudo] password for aidong:
root@aidong: ~# dvblast -f 10988000 -s 41250000 -v 13 -a 0 -n 1
DVBlast 3.0 (release)
warning: restarting
debug: compiled with DVB API version 5.10
debug: using DVB API version 5.10
debug: Frontend "TurboSight TBS 5520SE DVB-S/S2/S2X" supports:
debug: frequency min: 950000, max: 2150000, stepsize: 0, tolerance: 0
debug: symbolrate min: 1000000, max: 45000000, tolerance: 0
debug: INVERSION\_AUTO

- 7.2 Lock TV Channels from DVB-T Signal (See screenshot below.) (LNB 0) # dvblast -f 474000000 -b 8 -a 0
- 7.3 Lock TV Channels from DVB-T2 Signal.(LNB 0) # dvblast -f 474000000 -b 8 -a 0 -5 dvbt2
- 7.4 Lock TV Channels from DVB-C Signal. (LNB 0) # dvblast -f 474000000 -s 6900000 -a 0 -5 dvbc\_annex\_a
- 7.5 Lock TV Channels from DVB-S2 Signal.
   (LNB 0) # dvblast -f 12660000 -s 45000000 -v 13 -m psk\_8 -a 0 -n 1

#### 8. Tvheadend User Guide

8.1 Connect the required TV signal cable to RF-Input, then install tyheadend software driver and run tyheadend-C. (See screenshot below.)

| 😣 🔿 🗊 root@aidong: ~                                                                    |                                                 |
|-----------------------------------------------------------------------------------------|-------------------------------------------------|
| aidong@aidong:~\$ sudo -s<br>[sudo] password for aidong.<br>root@aidong:-# tybeadend -C |                                                 |
| Toolgaldong. # Evneadend -C                                                             | main. Lon started                               |
| 2017-11-01 14:09:30 884 [ INFO]                                                         | http: Starting HTTP server 0 0 0 0:9981         |
| 2017-11-01 14:09:30 885 [ INFO]                                                         | htsp: Starting HTSP server 0.0.0.0.09982        |
| 2017-11-01 14:09:30 885 [ FRDOD]                                                        | sating: use - satin bindaddr narameter to sele  |
| ct the local IP for SATSIP                                                              |                                                 |
| 2017-11-01 14:09:30 885 [ FRE0R]                                                        |                                                 |
| ask until timeout)                                                                      |                                                 |
| 2017-11-01 14:09:30,997 [ INFO]                                                         | config: loaded                                  |
| 2017-11-01 14:09:30.997 [ INFO]                                                         | config: scanfile (re)initialization with path   |
| <none></none>                                                                           | contregt scantere (repencederedered) went parti |
| 2017-11-01 14:09:30.997 [WARNING]                                                       | scanfile: no predefined muxes found check pat   |
| h '/usr/share/dvb'                                                                      | Scall etcer no preservation to round, encer poe |
| 2017-11-01 14:09:30.997 [WARNING]                                                       | scanfile: expected tree structure - http://git  |
| linuxty.org/cgit.cgi/dty-scan-tal                                                       | oles.git/tree/                                  |
| 2017-11-01 14:09:30,999 [ INF0]                                                         | bouquet: new bouquet 'Canal Digitaal SD'        |
| 2017-11-01 14:09:30.999 [ INFO]                                                         | bouquet: new bouquet 'Canal Digitaal HD'        |
| 2017-11-01 14:09:30.999 L INFO                                                          | bouquet: new bouquet 'TV Vlaanderen SD'         |
| 2017-11-01 14:09:30.999 [ INFO]                                                         | bouquet: new bouquet 'TV Vlaanderen HD'         |
| 2017-11-01 14:09:30.999 [ INFO]                                                         | bouquet: new bouquet 'TéléSAT SD'               |

8.2 Open Firefox browser, input the IP address of your PC and port number 9981 as below, then you can log in tvheadend configuration webui. (See screenshot below.)

| 🛞 🖨 💷 Tvheadend - Mozilla Firefox                                  |                                         |
|--------------------------------------------------------------------|-----------------------------------------|
| Tvheadend × +                                                      |                                         |
| 🗲 🛈 192.168.8.61:9981 extjs.html#                                  | C Search                                |
| 🔤 Electronic Program Guide 🛛 📥 Digital Video Recorder 🥜 Configurat | ion 💿 Status 🕕 About No verified access |
| 🔀 General 🛃 Users 🛛 🗰 DVB Inputs 🕍 Channel / EPG 🛛 🛃 Str           | eam 🔤 Recording 🎯 Debugging             |
| 📷 TV adapters 🛛 🦹 Networks 🛛 🧔 Muxes 🛛 🔯 Services 🖉 🐻 Mux S        | Schedulers                              |
| 🖃 😋 TV adapters                                                    | Parameters                              |
| ☐                                                                  | - Read-only Info                        |
| UIDOSIGNT TBS 5520SE DVB-S/S2/S2X : DVB-S #1                       |                                         |
| Introsight TBS 5520SE DVB-T/T2/C/C2/ISDB-T : RISC-C #0             |                                         |
| Im TurboSight TBS 5520SE DVB-T/T2/C/C2/ISDB-T : DVB-C #0           |                                         |
| IurboSight TBS 5520SE DVB-T/T2/C/C2/ISDB-T : DVB-T #0              |                                         |
|                                                                    |                                         |
|                                                                    |                                         |
|                                                                    |                                         |
|                                                                    |                                         |
|                                                                    |                                         |

8.3 Log in "Networks", set the right "Network Name" with product model number and required TV signal via LNB, and then save it. (See screenshot below.)

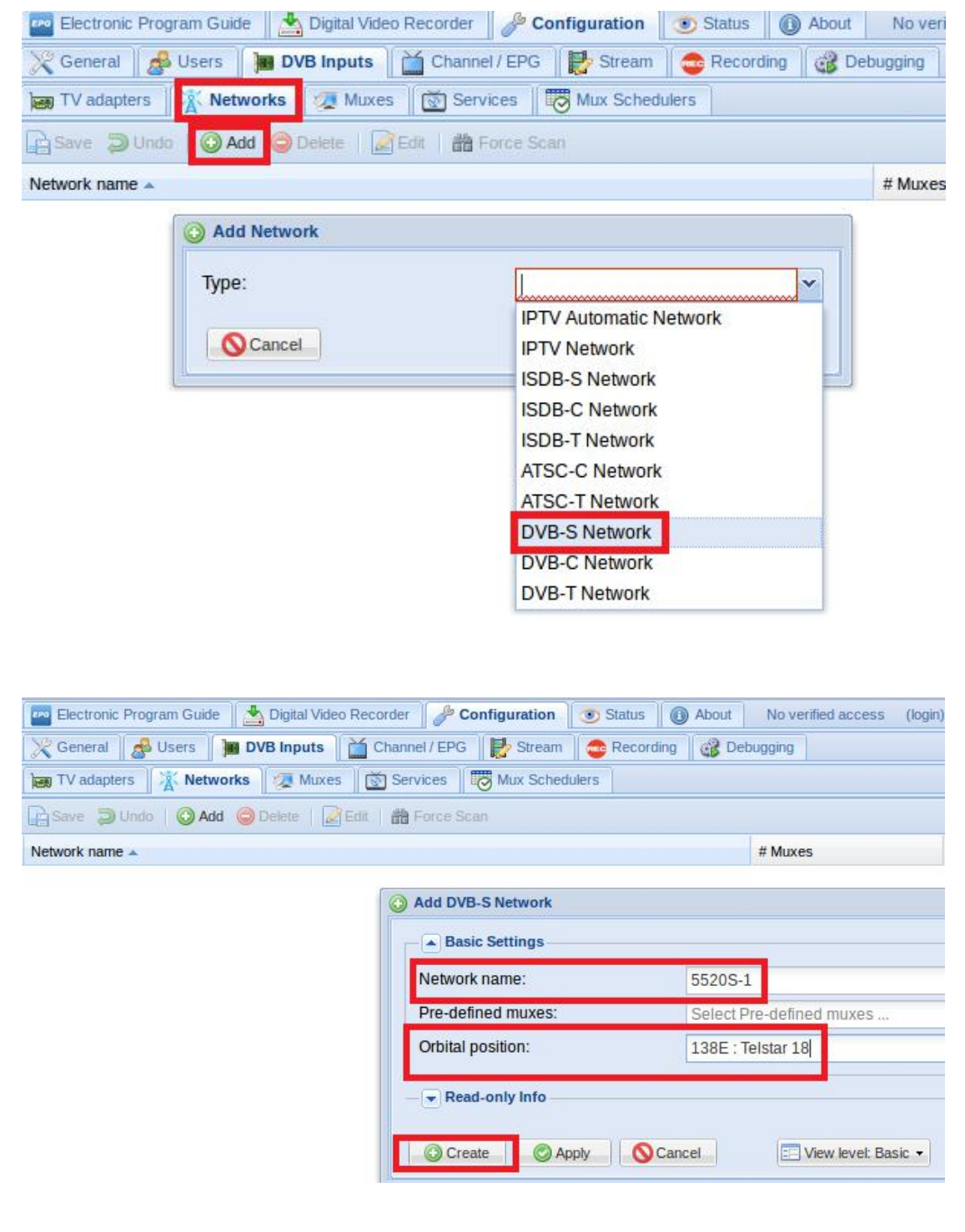

| 5                        | · ·              |                                     | 11 - 1                                   |            |
|--------------------------|------------------|-------------------------------------|------------------------------------------|------------|
| Electronic Program Guide | Digital Video Re | ecorder Configuration Status        | About No verified access (login) Storage | space: 420 |
| 🔀 General 🛛 🥵 Users      | DVB Inputs       | Channel / EPG 📗 🛃 Stream 📗 🚭 Record | ling 🔐 Debugging                         | -          |
| TV adapters X Netwo      | orks 👰 Muxes     | Edit Mux                            |                                          |            |
| Save 🕽 Undo 🛛 🕢 Add      | 🔘 Delete 🔰 🛃 E   | Basic Settings                      |                                          |            |
| Play Enabled             | EPG scan         | Enabled:                            | Enable                                   | ~          |
| Enable                   | Enable (auto)    | EPG scan:                           | Enable (auto)                            | ~          |
|                          |                  | Scan status:                        | IDI F                                    | -          |
|                          |                  | Delivery system:                    | DVB-S                                    | ~          |
|                          |                  | Frequency (kHz):                    | 10988000                                 |            |
|                          |                  | Symbol rate (Sym/s):                | 41250000                                 |            |
|                          |                  | Polarization:                       | v                                        | ~          |
|                          |                  | Modulation:                         | Select Modulation                        | ~          |
|                          |                  | FEC:                                | AUTO                                     | ~          |
|                          |                  | Rolloff.                            | AUTO                                     | Y          |
|                          |                  | Pilot:                              | AUTO                                     | ~          |
|                          |                  | PLS mode:                           | ROOT                                     | v          |
|                          |                  | Dead anhy Info                      |                                          |            |
|                          |                  | w Read-only into                    |                                          |            |
| Page 1 of 1              | 🕅 🎅 Auto-r       | Cancel Save O App                   | vly 📰 View level: Basic 👻 🕡 He           | alp dis    |

8.4 Log in "Muxes", setup freq. parameters and save it. (See screenshot below.)

8.5 Enter adapters Tv, select the LNB port you want to play, open the TurboSight, and set the reference map to save (See screenshot below.)

| 🚾 Electronic Program Guide 🛛 📥 Digital Video Recorder 🛛 🥬 Configuration                                                 | on 💿 Status 🕕 About      | No verified access (login) Storage space: 42GiB/0/50GiB 2:19:33 P |
|----------------------------------------------------------------------------------------------------|--------------------------|-------------------------------------------------------------------|
| 🔀 General 🛛 🍰 Users 🗋 🔚 DVB Inputs 🗎 🞽 Channel / EPG 🛛 🛃 Stre                                                           | am 🛛 🚭 Recording 📗 🍪 Deb | ugging                                                            |
| 📷 TV adapters 🕺 Networks 🛛 🐲 Muxes 🛛 🔯 Services 🛛 🐯 Mux So                                                              | chedulers                |                                                                   |
| 🖃 🗁 TV adapters                                                                                                    | Parameters               |                                                                   |
| G → /dev/dvb/adapter0 TurboSight TBS 5520SE DVB-T/T2/C/C2/ISDB-T]     G → TurboSight TBS 5520SE DVB-S/S2/S2X : DVB-S #1 | Basic Settings           |                                                                   |
|                                                                                                    | Enabled:                 |                                                                   |
| ime TurboSight TBS 5520SE DVB-T/T2/C/C2/ISDB-T : ISDB-T #0                                                              | Name:                    | TurboSight TBS 5520SE DVB-S/S2/S2X : DVB-S #1                     |
| im TurboSight TBS 5520SE DVB-T/T2/C/C2/ISDB-T : DVB-C #0                                                                | Over-the-air EPG:        |                                                                   |
| TurboSight TBS 5520SE DVB-T/T2/C/C2/ISDB-T : DVB-T #0                                                                   | Power save:              |                                                                   |
|                                                                                                    | Satellite config:        | Advanced (non-universal LNBs, rotors, etc.)                       |
|                                                                                                    | Master tuner:            | Universal LNB only<br>2-Port switch (universal LNB)               |
|                                                                                                    | - Read-only Info         | 4-Port switch (universal LNB)                                     |
|                                                                                                    |                          | Unicable switch (universal LNB, experimental)                     |
|                                                                                                    |                          | Advanced (non-universal LNBs, rotors, etc.)                       |
|                                                                                                    |                          |                                                                   |
|                                                                                                    |                          |                                                                   |
|                                                                                                    |                          |                                                                   |
|                                                                                                    |                          |                                                                   |
|                                                                                                    | Save                     | 🔁 View level: Basic 🗸                                             |

8.6 If you want to play the DVB-T signal, please perform the 8.3~8.4 step first, set up the T signal and the frequency point you need, and close the 8.5 step DVB-S signal channel. Application DVB-T signal channel, and save (as shown in Figure)

| 🔤 Electronic Program Guide 🛛 📥 Digital Video Recorder 🗍 🎤 Configuration                                      | on Status About            | No verified access (login) Storage space: 42GiB/0/50GiB 2:46:30 F                                      |
|----------------------------------------------------------------------------------------------------|----------------------------|----------------------------------------------------------------------------------------------------|
| 💥 General 💰 Users 🔰 DVB Inputs 🛗 Channel / EPG 🛃 Stre                                                        | am 🛛 🚭 Recording 🛛 🚳 Debug | iging                                                                                                  |
| 😹 TV adapters 🕅 🛣 Networks 🛛 🐲 Muxes 🛛 🐼 Services 🖉 Mux Se                                                   | chedulers                  |                                                                                                    |
| 🖃 😁 TV adapters                                                                                              | Parameters                 |                                                                                                    |
| ☐ dev/dvb/adapter0 [TurboSight TBS 5520SE DVB-T/T2/C/C2/ISDB-T]                                              | Basic Settings             |                                                                                                    |
| Advanced (non-universal LNBs, rotors, etc.)                                                                  | Enabled:                   |                                                                                                    |
| 🖃 🤙 Position #1                                                                                              | Name:                      | TurboSight TBS 5520SE DVB-T/T2/C/C2/ISDB-T : DVE                                                       |
| TurboSight TBS 5520SE DVB-T/T2/C/C2/ISDB-T : ATSC-C #0                                                       | Over-the-air EPG:          | V                                                                                                    |
| TurboSight TBS 5520SE DVB-T/T2/C/C2/ISDB-T : ISDB-T #0 TurboSight TBS 5520SE DVB-T/T2/C/C2/ISDB-T : DVB-C #0 | Networks:                  | 5520T-1 👻                                                                                              |
| IurboSight TBS 5520SE DVB-T/T2/C/C2/ISDB-T : DVB-T #0                                                        | Power save:                |                                                                                                    |
|                                                                                                    | LNA (low noise amplifier): |                                                                                                    |
|                                                                                                    | Read-only Info             |                                                                                                    |
|                                                                                                    |                            |                                                                                                    |
|                                                                                                    |                            |                                                                                                    |
|                                                                                                    |                            |                                                                                                    |
|                                                                                                    |                            |                                                                                                    |
|                                                                                                    |                            |                                                                                                    |
|                                                                                                    |                            |                                                                                                    |
|                                                                                                    | Save                       | E View level: Basic View level: Basic View level: Basic View level: Basic View level: Basic View level |

8.7 Click Advanced to save the settings in the reference diagram. (See scree nshot below.)

| 🔤 Electronic Program Guide 🛛 📥 Digital Video Recorder 🛛 🥜 Configurat                                                                                                    | ion 💽 Status 🕕 About No verified access (lo | igin) |
|----------------------------------------------------------------------------------------------------|---------------------------------------------|-------|
| 💥 General 🛛 🦽 Users 🛛 📜 DVB Inputs 🛛 🕍 Channel / EPG 🛛 🛃 Str                                                                                                    | eam 🛛 🥶 Recording 🗍 🎯 Debugging             |       |
| 📷 TV adapters 🛛 🦹 Networks 🛛 🐙 Muxes 🖉 🔯 Services 🖉 🐯 Mux S                                                                                                    | Schedulers                                  |       |
| ☐                                                                                                    | Parameters                                  |       |
| Comparison of the second state of the second state of the sec | Orbital positions: 1                        |       |
| TurboSight TBS 5520SE DVB-T/T2/C/C2/ISDB-T : ATSC-C #0                                                                                                    | Motor rate (milliseconds/deg): 0            |       |
| ien TurboSight TBS 5520SE DVB-T/T2/C/C2/ISDB-T : DVB-C #0<br>ien TurboSight TBS 5520SE DVB-T/T2/C/C2/ISDB-T : DVB-T #0                                                                                                    |                                             |       |
|                                                                                                    | Save                                        |       |

8.8 Click #1 Position, add the settings provided by the network channel, save (See screenshot below.)

| 🚾 Electronic Program Guide 📗 📩 Digital Video Recorder 🛛 🤌 Configurat | ion 💿 Status 🕕 About        | No verified access (login)                                                                                               |
|----------------------------------------------------------------------|-----------------------------|----------------------------------------------------------------------------------------------------|
| Channel / EPG                                                        | ream 🛛 🚭 Recording 📗 🍪 Debu | igging                                                                                                    |
| 📷 TV adapters 🛛 🛣 Networks 🛛 🐲 Muxes 🛛 🐼 Services 🖉 🐻 Mux S          | Schedulers                  |                                                                                                    |
| 🖃 🗁 TV adapters                                                      | Parameters                  |                                                                                                    |
| ☐ /dev/dvb/adapter0 [TurboSight TBS 5520SE DVB-T/T2/C/C2/ISDB-T]     |                             |                                                                                                    |
| □ 🔄 TurboSight TBS 5520SE DVB-S/S2/S2X : DVB-S #1                    | Enabled:                    |                                                                                                    |
| Advanced (non-universal LNBs, rotors, etc.)                          | Name:                       | Position #1                                                                                                    |
| Call NB: Universal                                                   | i tumo.                     | Position #1                                                                                                    |
| See TurboSight TBS 5520SE DVB-T/T2/C/C2/ISDB-T : ATSC-C #0           | Networks:                   | 5520S-1                                                                                                    |
| TurboSight TBS 5520SE DVB-T/T2/C/C2/ISDB-T : ISDB-T #0               | LNB type:                   | ▼ 5520S-1                                                                                                    |
| - Imm TurboSight TBS 5520SE DVB-T/T2/C/C2/ISDB-T : DVB-C #0          | Switch type:                | None                                                                                                    |
| Im TurboSight TBS 5520SE DVB-T/T2/C/C2/ISDB-T: DVB-T #0              | Rotor type:                 | None                                                                                                    |
|                                                                      | Noter type.                 | INDIE                                                                                                    |
|                                                                      | Unicable type:              | None                                                                                                    |
|                                                                      |                             | <ul> <li>✓</li> <li>Position #1</li> <li>5520S-1</li> <li>✓ 5520S-1</li> <li>None</li> <li>None</li> <li>None</li> </ul> |
|                                                                      |                             |                                                                                                    |
|                                                                      |                             |                                                                                                    |
|                                                                      |                             |                                                                                                    |
|                                                                      |                             |                                                                                                    |
|                                                                      |                             |                                                                                                    |
|                                                                      |                             |                                                                                                    |
|                                                                      |                             |                                                                                                    |
|                                                                      | Save                        |                                                                                                    |

8.9 Log in "Networks" and then click "Force Scan" to lock TV channels. (See screenshot below.)

| Electronic Prog | ram Guide 📗 📥 Digital Video Recorder 📗 🥔 | P Configuration   | Status 📗 🕕 Abou | No verified access | (log |
|-----------------|------------------------------------------|-------------------|-----------------|--------------------|------|
| 💥 General 🛛 🧟   | Users 🛛 💓 DVB Inputs 🗋 🕍 Channel / E     | PG 🛛 🛃 Stream 🛛 🧔 | Recording 📗 🍪 🛙 | Debugging          |      |
| TV adapters     | 🔏 Networks 🛛 🐲 Muxes 🗌 🔯 Services        | s Mux Schedulers  | 5               |                    |      |
| Save 词 Unde     | Add 🥥 Delete   🖉 Edit 🏙 Forc             | e Scan            |                 |                    |      |
| Network name 🔺  |                                          |                   | # Muxes         | # Services         |      |
| 5520S-1         |                                          |                   | 1               | 11                 |      |

8.10 Log in "Services", you can live streaming all the TV programs that you would like to watch in "Map services". (See screenshot below.)

| rev Elec | tronic Pro | gram Guide 🛛 🛃 | Digital Video Recorder             | 💿 Status 🛛 🕕 At         | oout No verified acces | ss (login) Storage s |
|----------|------------|----------------|------------------------------------|-------------------------|------------------------|----------------------|
| 🔀 Gen    | eral 🛃     | Users 🕅 🕅 🕻    | VB Inputs 🛗 Channel / EPG 🛃 Stream | Recording               | Bebugging              |                      |
| 📷 TV a   | adapters   | Ketworks       | Muxes Services Mux Sched           | ulers                   |                        |                      |
| Save     | D Und      | o 🛛 🥥 Delete 🛛 | Edit Hide: Parent disabled 💌 📹 Map | services 🝷              |                        |                      |
| Play D   | et En      | Channel        | Service name                       | En                      | Network                | Mux                  |
| 0 0      |            |                | BEIJING                            |                         | 5520S-1                | 10988                |
| 0 0      |            |                | CCTV 4                             |                         | 5520S-1                | 10988                |
| 0 0      |            |                | Map services to channels           |                         | THE OCT OF CARD        | 988                  |
| 0 0      |            |                |                                    |                         |                        | 988                  |
| 0 0      |            |                | Services:                          | 5520S-1/10988V/         | CCTV / 55205-1/1098    | 988                  |
| 00       |            |                |                                    | 55205-1/10900V          | 0V/DELING              | 988                  |
| 00       |            |                | Map encrypted services:            | S5203-1/1098            |                        | 988                  |
| 0 0      |            |                | Merge same name:                   | V 55205-1/1098          | 80/00104               | 986                  |
| 0        |            |                |                                    | ▼ 5520S-1/1098          | 8V/CCTV OPERA          | 986                  |
| 0        |            |                | Cancel P Man convines              | V 5520S-1/1098          | 8V/CGTN                | 988                  |
| 0        |            |                | Cancer Hap services                | V 5520S-1/10988V/FUJIAN |                        |                      |
|          |            |                |                                    | ▼ 5520S-1/1098          | 8V/GUANGDONG           |                      |
|          |            |                |                                    | 5520S-1/1098            | 8V/HUNAN               |                      |

#### 8.11 VLC input playback address http:\\192.168.8.61:9981/playlist

| Plance  | Protocol   | work LIDL   |       |  |   |
|---------|------------|-------------|-------|--|---|
| http:// | 192.168.8. | 61:9981/pla | vlist |  | ~ |
|         |            |             |       |  |   |
|         |            |             |       |  |   |

8.12 If you would like to broadcast other satellite programs, please set up the right configuration parameters according to "tvheadend 8.3-8.11" steps.

# FAQ

### Linux:

 How to install the driver
 Closed Driver install steps: http://www.tbsdtv.com/forum/viewtopic.php?f=86&t=9875
 Open Source Detail steps: http://www.tbsdtv.com/forum/viewtopic.php?f=86&t=9960

 Can not compile the driver in CentOS 7 check your kernel version: uname -a

Link the build folder .Go to this folder such as : cd /lib/modules/3.10.0-327.13.1.el7.x86\_64/ ln -sf /usr/src/kernels/3.10.0-327.10.1.el7.x86\_64/ build Then install the driver as normal steps

 How to use tvheadend.
 Check this: <u>http://www.tbsdtv.com/forum/viewtopic.php?f=86&t=9949</u>

4. How to use astra.
Script Guide: <u>http://www.tbsdtv.com/forum/viewtopic.php?f=86&t=9862</u>
Video Guide: <u>http://www.tbsdtv.com/forum/viewtopic.php?f=86&t=9976</u>

5. How to use OSCAM with tvheadend http://www.tbsdtv.com/forum/viewtopic.php?f=86&t=10049

6. How to use mumudvb

http://www.mumudvb.net/doc/mumudvb-1.7.3/QUICKSTART.html http://www.mumudvb.net/doc/mumudvb-1.7.3/README\_CONF.html Windows:

 Windows 7 x64 Code 52 issue
 Please check this guide: http://www.tbsdtv.com/forum/viewtopic.php?f=86&t=9989

2. Does your driver support windows 10?

No problem you can feel free using windows xp,vista/7/8/10

Can't watch the HD channels, only picture or only audio.
 Make sure that you have installed the right video and audio decoder.

 Where I can get the TSReader dll support?
 You can get it on our download page : http://www.tbsdtv.com/download/document/common/tsreader-bdasource\_v1.0.8.7
 -20150604.zip

 Where I can get the StreamReader dll support?
 You can get it on our download page : <u>http://www.tbsdtv.com/download/document/common/streamreader-dll\_v1.0.0.3.zi</u>

4. Why can't use it with Windows Server 2008

Please install this patch for your windows server 2008:

http://www.tbsdtv.com/download/document/common/win2008 bda.zip

5. The card don't been detected by motherboard.

Please refer to attached pics to change some pcie setting on BIOS and update the BIOS to the latest version. make sure set the PCI-E link speed to Gen1 like this ,as most users after set the BIOS it can detect our card so you can have a try.

6. How to set dvbdream support 8 diseqc?

Open "Options" item then select "Diseqc", Diseqc Switch Type "None". After add one satellite, open "Properties", can set diseqc port by "Uncommitted" from 0 to 15

7. What kind of antenna to use(DVBT/DVBT2 Card)?

Our all dvbt/t2 card just support the parasitic antenna. If you use the active antenna, you need supply power to antenna.

Whether support CI+?
 Our all CI card just support the CI, do no support CI+.